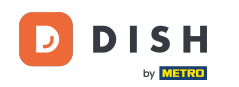

i

Bienvenue sur le tableau de bord de DISH Reservation . Dans ce tutoriel, nous vous montrons comment modifier la priorité de réservation de votre table.

| DISH RESERVATION          |                                                                                                    | 🌲 🔹 Test Restaurant - Test 🕤 🛛 🎽 🗸 🕞                           |
|---------------------------|----------------------------------------------------------------------------------------------------|----------------------------------------------------------------|
| Reservations              | Have a walk-in customer? Received a reservation request over phone / email? Don't forget to add it to reservation book! | your WALK-IN ADD RESERVATION                                   |
| Ħ Table plan              |                                                                                                    |                                                                |
| 🎢 Menu                    | Mon, 2 Oct - Mon, 2 Oct                                                                                                 |                                                                |
| 📇 Guests                  | You have no limits configured for the selected date.                                                                    | Add a new limit                                                |
| 🕲 Feedback                |                                                                                                    |                                                                |
| 🗠 Reports                 | ○ All ○ Completed                                                                                                    | 🖸 0 🚢 0 🥅 0/5                                                  |
| 💠 Settings 👻              |                                                                                                    |                                                                |
| 𝔗 Integrations            | No reservations available                                                                                               |                                                                |
| Too many guests in house? | Print                                                                                                    | 8                                                              |
|                           | Designed by Hospitality Digital GmbH. All rights reserved.                                                              | FAQ   Terms of use   Imprint   Data privacy   Privacy Settings |

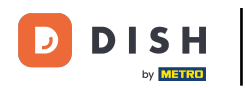

Réservation DISH - Comment modifier la priorité de votre réservation de table

## • Tout d'abord, allez dans Paramètres dans le menu à votre gauche.

| <b>DISH</b> RESERVATION                                |                                                                                                  | <b>*</b> *              | Test Restaurant - Test 🕤 🛛 🏄 🗸 🕞                         |
|--------------------------------------------------------|--------------------------------------------------------------------------------------------------|-------------------------|----------------------------------------------------------|
| E Reservations                                         | Have a walk-in customer? Received a reservation request over phone / email? Do reservation book! | WALK-IN ADD RESERVATION |                                                          |
| 🛏 Table plan                                           |                                                                                                  |                         |                                                          |
| <b>"1</b> Menu                                         | ( Mon, 2 Oct - Mo                                                                                | in, 2 Oct               |                                                          |
| 📇 Guests                                               | You have no limits configured for the selected date.                                             |                         | Add a new limit                                          |
| Seedback                                               |                                                                                                  |                         |                                                          |
| 🗠 Reports                                              | ○ All ○ Completed                                                                                | ⊖ Cancelled             | 🖸 0 📽 0 🥅 0/5                                            |
| 💠 Settings 👻                                           |                                                                                                  |                         |                                                          |
|                                                        | No reservation                                                                                   | ns available            |                                                          |
|                                                        | Print                                                                                            |                         | 2                                                        |
| Too many guests in house?<br>Pause online reservations | Designed by Hospitality Digital GmbH. All rights reserved.                                       | FAQ                     | Terms of use   Imprint   Data privacy   Privacy Settings |

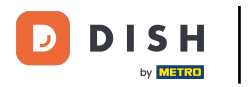

Réservation DISH - Comment modifier la priorité de votre réservation de table

## Et puis sélectionnez Table/Sièges .

| <b>DISH</b> RESERVATION               |                                                                                                    | <b>≜</b> ° 1 | Test Restaurant - Tes   | st ⊙   ♣ ×               |         |  |  |
|---------------------------------------|----------------------------------------------------------------------------------------------------|--------------|-------------------------|--------------------------|---------|--|--|
| Reservations                          | Have a walk-in customer? Received a reservation request over phone / email? Don't forget to add reservation book! | l it to your | WALK-IN ADD RESERVATION |                          |         |  |  |
| 🎮 Table plan                          |                                                                                                    |              |                         |                          |         |  |  |
| 🎢 Menu                                | Kon, 2 Oct - Mon, 2 Oct                                                                                           |              |                         |                          |         |  |  |
| 🛎 Guests                              | You have no limits configured for the selected date.                                                              |              |                         | Add a new limit          |         |  |  |
| 🕲 Feedback                            |                                                                                                    |              |                         |                          |         |  |  |
| 🗠 Reports                             | ○ All ○ Completed                                                                                                 | 1            | 0 🔁 0                   | <b>H</b> 0/5             |         |  |  |
| 🌣 Settings 👻                          |                                                                                                    |              |                         |                          |         |  |  |
| () Hours                              |                                                                                                    |              |                         |                          |         |  |  |
| Reservations                          |                                                                                                    |              |                         |                          |         |  |  |
| 🛱 Tables/Seats                        |                                                                                                    |              |                         |                          |         |  |  |
| 💼 Reservation limits                  |                                                                                                    |              |                         |                          |         |  |  |
| <b>%</b> Offers                       |                                                                                                    |              |                         |                          |         |  |  |
| ↓ Notifications                       | No reservations available                                                                                         |              |                         |                          |         |  |  |
| 😤 Account                             |                                                                                                    |              |                         |                          |         |  |  |
| ${oldsymbol \mathscr O}$ Integrations | Print                                                                                                    |              |                         | 6                        |         |  |  |
| Too many guests in house?             | Designed by Hospitality Digital GmbH. All rights reserved.                                                        | FAQ   Ter    | rms of use   Imprint    | Data privacy   Privacy S | ettings |  |  |

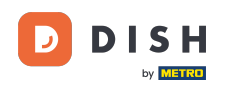

# Cliquez maintenant sur l'icône d'édition de la section Table(s) pour ajuster les propriétés du tableau.

| <b>DISH</b> RESERVATION   |                                                                                                    |                                    |                                      |                                |                                            |                                                       | <b>*</b> *                      | Test Restaurant - Te                                   | st 🕤                   | 월 ~           | ¢ |  |  |
|---------------------------|----------------------------------------------------------------------------------------------------|------------------------------------|--------------------------------------|--------------------------------|--------------------------------------------|-------------------------------------------------------|---------------------------------|--------------------------------------------------------|------------------------|---------------|---|--|--|
| Reservations              | If you choose to use seats-based setup, reservations will be managed according to the total number of seats available.<br>If you choose table-based setup, all reservations will be assigned one or more tables automatically. You will have the possibility to modify the automatically<br>assigned tables. Only you can see the assigned tables. Your guests are not shown tables during the reservation process. |                                    |                                      |                                |                                            |                                                       |                                 |                                                        |                        |               |   |  |  |
| Ħ Table plan              | You are using ta                                                                                                    | ble-based set                      | up                                   |                                |                                            |                                                       |                                 |                                                        |                        |               | 2 |  |  |
| 🎢 Menu                    |                                                                                                    |                                    |                                      |                                |                                            |                                                       |                                 |                                                        |                        |               |   |  |  |
| 🐣 Guests                  | If your establish                                                                                                    | ment has mul                       | tiple areas or ro                    | oms, you may v                 | vant to define ar                          | n area before you start as                            | signing tabl                    | es to it. e.g.: Indoor, Outo                           | door, Bar, I           | Lounge, etc.  |   |  |  |
| 🙂 Feedback                | Your active area                                                                                                    | s are listed bel                   | ow:                                  |                                |                                            |                                                       |                                 |                                                        |                        |               |   |  |  |
| 🗠 Reports                 | Restaurant                                                                                                    |                                    |                                      |                                |                                            |                                                       |                                 |                                                        |                        |               |   |  |  |
| 🌣 Settings 👻              | Table(s)                                                                                                    |                                    |                                      |                                |                                            |                                                       |                                 |                                                        |                        | ľ             |   |  |  |
| () Hours                  | Tables are assig<br>reservations inv                                                                                                    | ned to specific<br>alid. Don't wor | c areas. When yo<br>ry, you can just | ou pause a who<br>move them to | ele area, all tables<br>other available ta | s assigned to that area w<br>able(s). When you deacti | ill be paused<br>vate a table i | d. This may make some o<br>for "reservable online", re | of your futueservation | ure<br>s made |   |  |  |
| Reservations              | for incoming re                                                                                                    | assigned to th<br>servations.      | lis tables. You ca                   | in also assign ta              | ables a booking                            | priority between I (high)                             | and 3 (low).                    | The tables with high prio                              | ority will b           | e preferred   |   |  |  |
| A Tables/Seats            | Table name                                                                                                    | Seats (34)                         | Area name                            | Priority                       | Status                                     | Reservable online                                     |                                 |                                                        |                        |               |   |  |  |
| 🛱 Reservation limits      | 1                                                                                                    | 2                                  | Restaurant                           | 1                              | Active                                     | Active                                                |                                 |                                                        |                        |               |   |  |  |
| % Offers                  | 2                                                                                                    | 4                                  | Restaurant                           | 2                              | Active                                     | Active                                                |                                 |                                                        |                        |               |   |  |  |
| ↓ Notifications           | 3                                                                                                    | 4                                  | Restaurant                           | 1                              | Active                                     | Active                                                |                                 |                                                        |                        |               |   |  |  |
| 😤 Account                 | ,                                                                                                    | 10                                 | Destaurant                           | 7                              | Active                                     | Active                                                |                                 |                                                        |                        |               |   |  |  |
| 𝚱 Integrations            | 5                                                                                                    | 10                                 | Restaurant                           | 3                              | Active                                     | Active                                                |                                 |                                                        |                        |               |   |  |  |
| Too many guests in house? |                                                                                                    |                                    |                                      |                                |                                            |                                                       |                                 |                                                        |                        |               |   |  |  |

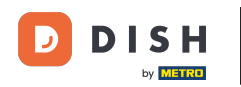

Pour ajuster la priorité de réservation d'une table spécifique, cliquez sur le menu déroulant de priorité correspondant .

|                                                                                                    | 115               | • |
|----------------------------------------------------------------------------------------------------|-------------------|---|
| E Reservations Area(s) If your establishment has multiple areas or rooms, you may want to define an area before you start assigning tables to it. e.g.: Indoor, Outdoor, Bar, Lour                                                                                                    | <b>I</b> ge, etc. |   |
| Table plan     Your active areas are listed below:                                                                                                    |                   |   |
| 11 Menu                                                                                                    |                   |   |
| 🐣 Guests                                                                                                    |                   |   |
| Beedback                                                                                                    |                   |   |
| Table Name Seats Area Priority Active Reservable online                                                                                                    |                   |   |
| 1     2     Restaurant •     Prio 1 •     •     •     •                                                                                                    |                   |   |
| ✿ Settings ▼     2     4     Restaurant ▼     Prio 2     ▼     ●                                                                                                    |                   |   |
| O Hours 3 4 Restaurant - Prio 1 - ( )                                                                                                    |                   |   |
| Reservations     4     10     Restaurant      Prio 3     T     T     T                                                                                                    |                   |   |
| A Tables/Seats                                                                                                    |                   |   |
| Reservation limits                                                                                                    |                   |   |
| % Offers         Would you like to add more tables?         Active                                                                                                    | bt                |   |
| A Notifications                                                                                                    |                   |   |
| Account Tablegroups                                                                                                    | ľ                 |   |
| Integrations You can configure table combinations here. If reservations don't fit any of the tables, we will try to configure one of the configured table combinations for each possible combination, a specific table can used in multiple combinations, You can configure minimum and maximum number of guests, which fit on | or this           |   |

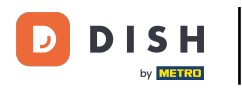

Réservation DISH - Comment modifier la priorité de votre réservation de table

#### • Vous pouvez ensuite choisir entre trois priorités .

| <b>DISH</b> RESERVATION                                  |                                                                                            |                                                                |                                                       |                                                        |                                              | <b>*</b> *                | Test Restaurant                                | - Test 🕤                      | <u>ak</u> ~          | • |
|----------------------------------------------------------|--------------------------------------------------------------------------------------------|----------------------------------------------------------------|-------------------------------------------------------|--------------------------------------------------------|----------------------------------------------|---------------------------|------------------------------------------------|-------------------------------|----------------------|---|
| Reservations     Table plan                              | <b>Area(s)</b><br>If your establishment I<br>Your active areas are li<br><b>Restaurant</b> | has multiple area<br>sted below:                               | s or rooms, you may                                   | want to define an area                                 | before you start as                          | signing tab               | oles to it. e.g.: Indoor, (                    | Dutdoor, Bar, l               | <b>∠</b> ounge, etc. |   |
| 🎢 Menu 🐣 Guests                                          |                                                                                            |                                                                |                                                       |                                                        |                                              |                           |                                                |                               |                      |   |
| 🕲 Feedback                                               | Manage Table(s) - To<br>Table Name                                                         | tal Seats: 34<br>Seats                                         | Area                                                  | Priority                                               | Active R                                     | eservable o               | online                                         |                               |                      |   |
| 🗠 Reports                                                | 1                                                                                          | 2                                                              | Restaurant                                            | Prio 1                                                 |                                              |                           | <b>a</b>                                       |                               |                      |   |
| 🔹 Settings 👻                                             | 2                                                                                          | 4                                                              | Restaurant                                            | Prio 1<br>Prio 2                                       |                                              |                           |                                                |                               |                      |   |
| <ul> <li>Hours</li> <li>Reservations</li> </ul>          | 3                                                                                          | 4                                                              | Restaurant                                            | Prio 3                                                 |                                              |                           |                                                |                               |                      |   |
| A Tables/Seats                                           | 5                                                                                          | 10                                                             | Restaurant                                            | Prio 3                                                 |                                              |                           |                                                |                               |                      |   |
| <ul> <li>Reservation limits</li> <li>% Offers</li> </ul> |                                                                                            | [1+4                                                           | Restaurant                                            | FIOS                                                   |                                              |                           |                                                |                               |                      |   |
| ♣ Notifications                                          | Would you like to add                                                                      | more tables?                                                   |                                                       |                                                        |                                              |                           |                                                |                               | Add                  |   |
| Account                                                  | Tablegroups                                                                                |                                                                |                                                       |                                                        |                                              |                           |                                                |                               | Ľ                    |   |
| • Integrations                                           | You can configure tab<br>reservation. Please cor<br>maximum number of                      | le combinations l<br>nfigure a line for e<br>guests, which fit | nere. If reservations o<br>each possible combin<br>on | don't fit any of the table<br>nation, a specific table | es, we will try to cor<br>can used in multip | nfigure one<br>le combina | of the configured tal<br>tions, You can config | ble combinatio<br>ure minimum | ons for this<br>and  |   |

by METRO

## Une fois vos ajustements terminés, cliquez sur ENREGISTRER pour appliquer vos modifications.

| DISH RESERVATION          |                     |                                                       |                                          |                                                 |                                             | ♦•                                      | Test Restaura                                | ant - Test 🕤                           | <u> </u>           |    |
|---------------------------|---------------------|-------------------------------------------------------|------------------------------------------|-------------------------------------------------|---------------------------------------------|-----------------------------------------|----------------------------------------------|----------------------------------------|--------------------|----|
|                           | Table Name          | Seats                                                 | Area                                     | Priority                                        | A                                           | ctive Reservable                        |                                              |                                        |                    |    |
| Reservations              | 1                   | 2                                                     | Restaurant                               | • Prio 2                                        | •                                           |                                         | <b>(</b>                                     |                                        |                    |    |
| Ħ Table plan              | 2                   | 4                                                     | Restaurant                               | Prio 2                                          | •                                           |                                         |                                              |                                        |                    |    |
| 🍴 Menu                    | 3                   | 4                                                     | Restaurant                               | • Prio 1                                        | •                                           |                                         |                                              |                                        |                    |    |
| 🐣 Guests                  | 4                   | 10                                                    | Restaurant                               | ▼ Prio 3                                        | •                                           | $\frown$                                |                                              |                                        |                    |    |
| Feedback                  | 5                   | 14                                                    | Restaurant                               | ▼ Prio 3                                        | •                                           |                                         |                                              |                                        |                    |    |
| 🗠 Reports                 | Would you like      | e to add more tables?                                 |                                          |                                                 |                                             |                                         |                                              | (                                      | Add                |    |
| 🏟 Settings 👻              |                     |                                                       |                                          |                                                 |                                             |                                         |                                              |                                        |                    |    |
| () Hours                  | Tablegroups         |                                                       |                                          |                                                 |                                             |                                         |                                              |                                        | ľ                  |    |
| Reservations              | You can configure   | gure table combinations<br>lease configure a line for | here. If reservatio<br>each possible con | ns don't fit any of th<br>nbination, a specifie | ne tables, we will t<br>c table can used ir | ry to configure on<br>n multiple combin | ne of the configured<br>nations, You can cor | l table combinatio<br>figure minimum : | ns for this<br>and |    |
| A Tables/Seats            | maximum nu          | mber of guests, which fi                              | on                                       |                                                 |                                             |                                         |                                              | -                                      |                    |    |
| 🛱 Reservation limits      | Tables              | Min.Guests                                            | Max.Guests                               | Priority                                        | Status                                      |                                         |                                              |                                        |                    |    |
| <b>%</b> Offers           | 1,2                 | 5                                                     | 6                                        | 1                                               | Active                                      |                                         |                                              |                                        |                    |    |
| 4 Notifications           | 2,3                 | 7                                                     | 8                                        | 1                                               | Active                                      |                                         |                                              |                                        |                    |    |
| \land Account             |                     |                                                       |                                          |                                                 |                                             |                                         |                                              | _                                      |                    | 41 |
| 𝚱 Integrations            |                     |                                                       |                                          |                                                 |                                             |                                         |                                              |                                        | 🗟 SAVE             | )  |
| Too many guests in house? | Designed by Hospita | ality Digital GmbH. All rights res                    | erved.                                   | FAQ                                             | Terms of use I Im                           | print   Data privacy                    | / Privacy Se                                 | ettings                                |                    |    |

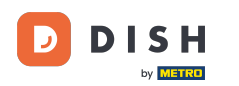

i

Voilà ! Vous avez terminé le tutoriel et savez maintenant comment modifier la priorité de votre réservation de table.

| <b>DISH</b> RESERVATION   |                                                                |                                                      |                                                            |                                                       |                                                               |                                                                                    | <b>*</b> •                                      | Test Restauran                                                      | t - Test 🕤                            | <u> 취</u> ~                  |   |
|---------------------------|----------------------------------------------------------------|------------------------------------------------------|------------------------------------------------------------|-------------------------------------------------------|---------------------------------------------------------------|------------------------------------------------------------------------------------|-------------------------------------------------|---------------------------------------------------------------------|---------------------------------------|------------------------------|---|
| Reservations              | If you choose to u<br>If you choose tabl<br>assigned tables. C | se seats-based<br>e-based setup<br>Only you can se   | l setup, reservat<br>, all reservations<br>ee the assigned | ions will be ma<br>will be assigne<br>tables. Your gu | inaged according<br>ed one or more ta<br>lests are not show   | g to the total number of<br>ables automatically. You<br>vn tables during the rese  | seats availab<br>will have the<br>ervation proc | ole.<br>e possibility to mod<br>cess.                               | ⊘ Areas, Tab<br>TableGroups<br>saved. | les and<br>successfully      | × |
|                           | You are using ta                                               | able-based set                                       | up                                                         |                                                       |                                                               |                                                                                    |                                                 |                                                                     |                                       |                              |   |
| Menu 🗠 Guests             | <b>Area(s)</b><br>If your establish                            | ment has mul                                         | tiple areas or ro                                          | oms, you may v                                        | want to define ar                                             | n area before you start a                                                          | signing tab                                     | les to it. e.g.: Indoor                                             | , Outdoor, Bar, I                     | Lounge, etc.                 |   |
| Feedback                  | Your active area                                               | s are listed be                                      | low:                                                       |                                                       |                                                               | -                                                                                  |                                                 |                                                                     |                                       |                              |   |
| 🗠 Reports                 |                                                                |                                                      |                                                            |                                                       |                                                               |                                                                                    |                                                 |                                                                     |                                       |                              |   |
| 🏟 Settings 👻              | Table(s)                                                       |                                                      |                                                            |                                                       |                                                               |                                                                                    |                                                 |                                                                     |                                       | ľ                            |   |
| () Hours                  | Tables are assig<br>reservations inv                           | ned to specific<br>alid. Don't wor<br>assigned to th | c areas. When yo<br>ry, you can just                       | ou pause a who<br>move them to                        | ole area, all tables<br>other available ta<br>ables a booking | s assigned to that area w<br>able(s). When you deacti<br>priority between 1 (bigh) | ill be paused<br>vate a table                   | d. This may make so<br>for "reservable onlin<br>The tables with bio | ome of your fut<br>ne", reservations  | ure<br>s made<br>e preferred |   |
| Reservations              | for incoming re                                                | servations.                                          |                                                            | in also assign t                                      | ables a booking                                               | priority between r (riigh)                                                         | and 5 (1000).                                   | The tables with hig                                                 | in phoney will b                      | epieleneu                    |   |
| A Tables/Seats            | Table name                                                     | Seats (34)                                           | Area name                                                  | Priority                                              | Status                                                        | Reservable online                                                                  |                                                 |                                                                     |                                       |                              |   |
| 🛱 Reservation limits      | 1                                                              | 2                                                    | Restaurant                                                 | 2                                                     | Active                                                        | Active                                                                             |                                                 |                                                                     |                                       |                              |   |
| % Offers                  | 2                                                              | 4                                                    | Restaurant                                                 | 2                                                     | Active                                                        | Active                                                                             |                                                 |                                                                     |                                       |                              |   |
| ♠ Notifications           | 3                                                              | 4                                                    | Restaurant                                                 | 1                                                     | Active                                                        | Active                                                                             |                                                 |                                                                     |                                       |                              |   |
| 😭 Account                 | 4                                                              | 10                                                   | Restaurant                                                 | 3                                                     | Active                                                        | Active                                                                             |                                                 |                                                                     |                                       |                              |   |
| ${\cal O}$ Integrations   | 5                                                              | 14                                                   | Restaurant                                                 | 3                                                     | Active                                                        | Active                                                                             |                                                 |                                                                     |                                       |                              |   |
| Too many guests in house? |                                                                |                                                      |                                                            |                                                       |                                                               |                                                                                    |                                                 |                                                                     |                                       |                              |   |

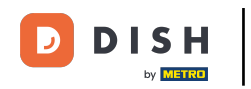

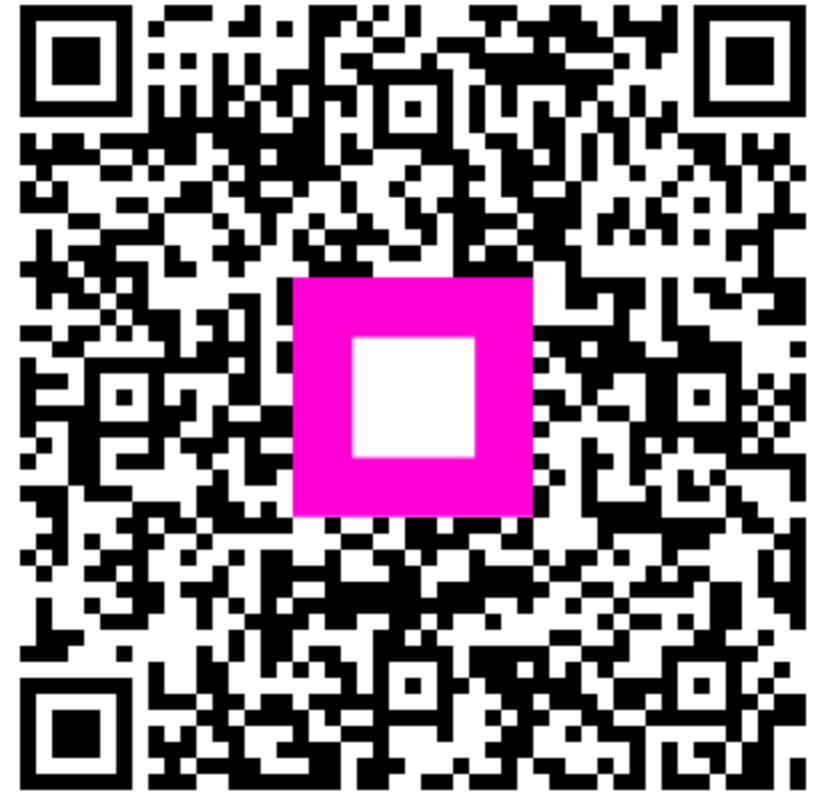

Scannez pour accéder au lecteur interactif